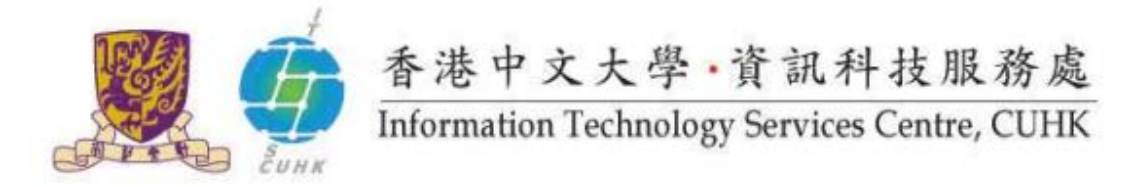

## Send Print Job to Pi Chiu Self-Service Print Station 2

## (For Windows 7 / 8 / 10 Users)

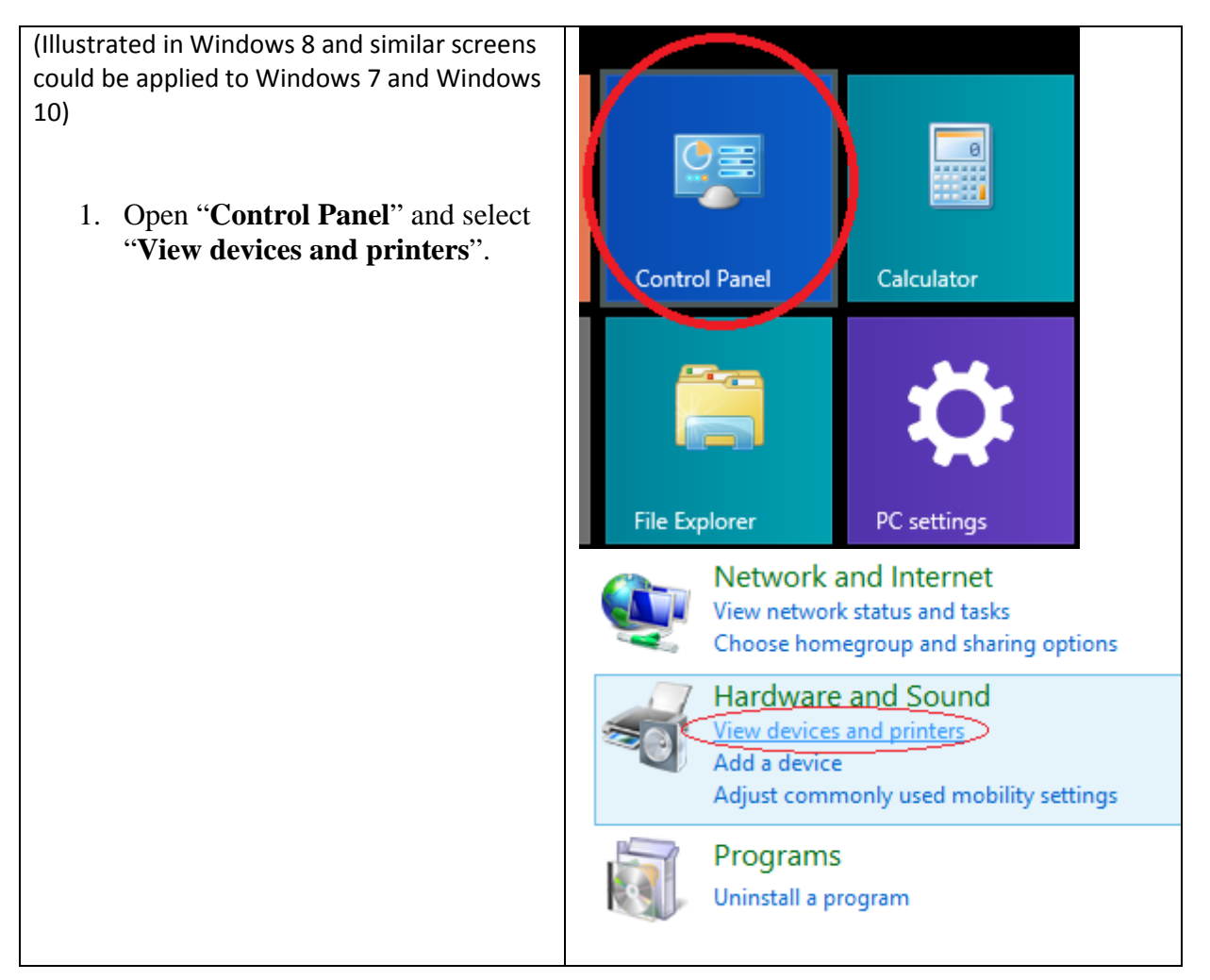

| 2.                                                                                                    | Right click " <b>Pi Chiu – Self-</b><br><b>Service Print Station 2</b> ", then<br>select " <b>Printing Preferences</b> ". |         |                                                                                                    |                      |                        |  |  |  |
|----------------------------------------------------------------------------------------------------|----------------------------------------------------------------------------------------------------|---------|----------------------------------------------------------------------------------------------------|----------------------|------------------------|--|--|--|
|                                                                                                    |                                                                                                    |         |                                                                                                    |                      | See what's printing    |  |  |  |
|                                                                                                    |                                                                                                    |         |                                                                                                    |                      | Set as default printer |  |  |  |
|                                                                                                    |                                                                                                    |         | Pi C<br>Self-Ser                                                                                                  |                      | Printing preferences   |  |  |  |
|                                                                                                    |                                                                                                    |         | Stat                                                                                                    |                      | Printer properties     |  |  |  |
|                                                                                                    |                                                                                                    |         |                                                                                                    |                      | Create shortcut        |  |  |  |
|                                                                                                    |                                                                                                    |         |                                                                                                    | ۲                    | Remove device          |  |  |  |
|                                                                                                    |                                                                                                    |         |                                                                                                    |                      | Troubleshoot           |  |  |  |
|                                                                                                    |                                                                                                    |         |                                                                                                    |                      | Properties             |  |  |  |
| 3.                                                                                                    | If you did not set User ID before, a                                                                                      | Warning |                                                                                                    |                      |                        |  |  |  |
| warning will pop, press "OK".                                                                                       |                                                                                                    |         | Job Type : Secure Print cannot be selected with the following settings.<br>Change the settings.<br>User ID : NULL |                      |                        |  |  |  |
| <ol> <li>If you set User ID before and you want to change it, click "Setup" under<br/>"Paper/Output" tab</li> </ol> |                                                                                                    |         |                                                                                                    |                      |                        |  |  |  |
|                                                                                                    | Pi Chiu - Self-Service Print Stations 2 Printing Preferences                                                              |         |                                                                                                    |                      |                        |  |  |  |
|                                                                                                    | Paper/Output Image Options Color Options Layout/Watemark Advanced Fax                                                     |         |                                                                                                    |                      |                        |  |  |  |
|                                                                                                    | Job Type:<br>Secure Print V<br>Setup                                                                                      |         |                                                                                                    |                      |                        |  |  |  |
|                                                                                                    | Paper:<br>Size: A4 (210 x 297mm)<br>Color: White                                                                          | S       | Outpu                                                                                                    | <b>t</b> :<br>llated | <b></b>                |  |  |  |

| Paper:<br>Size: A4 (210 x 297mm)           | Output:<br>Collated                                           | ~                 |
|--------------------------------------------|---------------------------------------------------------------|-------------------|
| Color: White<br>Type: Automatically Select | Output Color:<br>Black and White                              |                   |
|                                            | Output Method:                                                |                   |
|                                            | Automatically Select<br>Saved Settings:<br>A Standard<br>Save | zt ∨<br>V<br>Edit |
| Status                                     | Defaults Default All                                          | Help              |
|                                            | OK Cancel                                                     | Apply             |

| 5. | Enter your user ID and passcode.<br>This is for you to identify and<br>release your job when you collect<br>it at print station. | Secure Print ? ×                                                                        |  |  |  |  |  |
|----|----------------------------------------------------------------------------------------------------|-----------------------------------------------------------------------------------------|--|--|--|--|--|
| 1  |                                                                                                    | User ID:                                                                                |  |  |  |  |  |
|    |                                                                                                    | 1155000000                                                                              |  |  |  |  |  |
|    |                                                                                                    |                                                                                         |  |  |  |  |  |
|    |                                                                                                    | Job N <u>a</u> me:<br>Use Existing Name ✓                                               |  |  |  |  |  |
|    |                                                                                                    |                                                                                         |  |  |  |  |  |
|    |                                                                                                    | New Job Name:                                                                           |  |  |  |  |  |
|    |                                                                                                    |                                                                                         |  |  |  |  |  |
|    |                                                                                                    | Hint: After sending the print inh from the driver. Press the Joh                        |  |  |  |  |  |
|    |                                                                                                    | Status button on the machine control panel and enter the<br>passcode to start printing. |  |  |  |  |  |
|    |                                                                                                    | OK Cancel Defaults Help                                                                 |  |  |  |  |  |
|    |                                                                                                    |                                                                                         |  |  |  |  |  |
| 6. | When you print, choose the printer<br>Pi.Chiu - Self-Service Print<br>Stations 2.                                                | Printer                                                                                 |  |  |  |  |  |
| -  |                                                                                                    | Pi Chiu - Self-Service Print S                                                          |  |  |  |  |  |
|    |                                                                                                    | Fax<br>Ready                                                                            |  |  |  |  |  |
|    |                                                                                                    | Microsoft XPS Document Writer<br>Ready                                                  |  |  |  |  |  |
|    |                                                                                                    | Pi Chiu - Self-Service Print Stations 2<br>Ready                                        |  |  |  |  |  |

Your print job is sent to the print station and waiting there for you to release. Go to the selfservice print station 2 located at 1/F Pi Chiu Building and follow the Notice of "Pick up your Print Job" to release and collect your print job.

Note: Your print jobs are stored in the print station for 4 hours. If you do not release them within the time limit, they will be removed permanently

Prepared by: User Support Division, Information Technology Services Centre

Last Update: August 2015

Copyright © 2015. All Rights Reserved.

Information Technology Services Centre, The Chinese University of Hong Kong